## Cum îți deschizi un cont MyEterra?

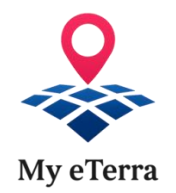

Deschiderea contului MyEterra (apasă aici) se face exclusiv online, prin platforma MyEterra, și poate fi:

- Cont individual pentru persoane fizice;
- **Cont de reprezentant** pentru reprezentanți ai altor persoane fizice sau juridice (pe bază de mandat).
  - Ai două opțiuni, în funcție de existența unui cont ROeID, VEZI AICI LINK YOUTUBE

### Cazul A – Ai deja un cont ROeID

#### Nu este necesară prezența la ghișeu

- 1. Accesează platforma MyEterra (apasă aici) și selectează "Autentificare cu ROeID".
- 2. Pe pagina curentă, alege opțiunea conectați-vă cu ROeID.
- 3. Vei fi redirecționat către platforma ROeID pentru autentificare.
- 4. După autentificare, contul MyEterra se va deschide automat.

#### Cazul B – Nu ai cont ROelD

Ai la dispoziție trei opțiuni:

#### B.1 – Solicitare online cu validare automata

### II Nu este necesară prezența la ghișeu, dacă dispui de o semnătură electronică calificată

- 1. Completezi online următoarele:
  - Adresă de e-mail;
  - Captcha;
  - Acceptarea termenilor și condițiilor.
- 2. Primești un e-mail de confirmare și accesezi linkul.
- 3. Completezi datele suplimentare:
  - Nume, prenume, CNP;
  - Atașezi copia actului de identitate semnată electronic calificat (dacă ai semnătură electronică).
  - Pentru contul de reprezentant: atașezi și mandatul, precum și copia actului de identitate/copia certificatului de înregistrare al mandantului, și semnate electronic de solicitant:
    - mandat persoană fizică (<u>apasă aici</u>)
    - mandat persoană juridică (apasă aici)
    - mandat instituție/autoritate (apasă aici)
- 4. Cererea este analizată de un operator ANCPI în max. 72h.
  - Dacă este aprobată → primești e-mail de confirmare și contul se activează.
  - Dacă este respinsă → primești e-mail cu motivul respingerii.

# B.2 – Solicitare online cu validarea identității tale la ghișeu o singură dată (după completare online)

## 👖 Este necesară prezența ta la ghișeu în max. 72h 👖

- 1. Ai completat deja cererea online, dar nu ai semnătură electronică calificată
- 2. Primești un e-mail cu invitație la ghișeu să îți confirmi identitatea în termen de 72 de ore
- 3. Te prezinți la orice oficiu teritorial cu un act de identitate valabil:
  - Carte/buletin de identitate, carte provizorie sau paşaport.
- 4. Verificarea identității se face pe loc de către personalul oficiului.
- 5. Confirmi adresa de e-mail (vei primi un link valabil 72h).
- 6. După confirmare, cererea este procesată în max. 72h.
  - Dacă este aprobată → contul este activat.
  - Dacă este respinsă → primești notificare prin e-mail.

#### B.3 – Solicitare direct la ghișeu

- 1. Te prezinți direct la orice oficiu teritorial și completezi cererea (apasa aici) de solicitare.
- 2. Prezinți un act de identitate valabil și atașezi copia actului de identitate/copia certificatului de înregistrare al mandantului, dacă soliciți un cont de reprezentant.
- 3. Confirmi adresa de e-mail (vei primi un link valabil 72h).
- 4. După confirmare, cererea este analizată în max. 72h.
  - Dacă este aprobată → contul se activează.
  - o Dacă este respinsă → primești notificare prin e-mail.

# !!Important!!

- Verifică valabilitatea actului de identitate.
- Fără confirmarea adresei de e-mail, contul **nu poate fi activat**.
- Termenul maxim în care te poți prezenta la ghișeu să îți confirmi identitatea este de 72 de ore!
- Poți completa formularele fără să le printezi, sunt editabile!
- Prezența la ghișeu pentru validarea identității este necesare o singură dată!
- În situația în care întâmpinați dificultăți, ne puteți contacta la adresa de email suport myeterra@ancpi.ro.